2025年5月吉日

# **& B-Direct** 操作マニュアル

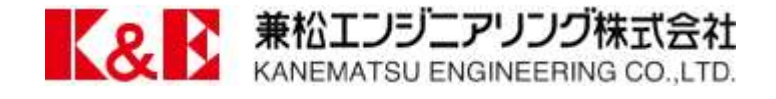

目次

1.ログイン方法

2.登録内容の変更

3.購入手続き
 3-1.商品をカゴに追加
 3-2.購入手続き

4.見積書作成

5.お問い合わせ

1. ログイン方法

弊社にて利用登録済みのユーザー様のみご利用可能です。 申し込みに関しましては各支店・営業所までご連絡をお願いいたします。

URL:https://kanematsu-eng.raku2bb.com メールアドレス:貴社ご指定のメールアドレス パスワード:仮パスワードをメールにて配布いたします

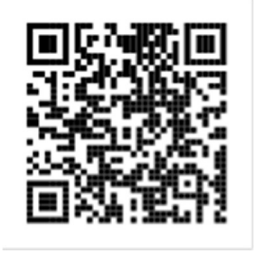

| K&E-Direct~悪松エンジニアリング株式会社公式WEBショップ~<br><b>兼松エンジニアリング株式会社</b><br>KANEMATSU ENGINEERING CO.LTD.      | <i>≢</i> ≺र <b>∨</b>                               | Q 🚑 🕂                          |
|----------------------------------------------------------------------------------------------------|----------------------------------------------------|--------------------------------|
|                                                                                                    | 先注意历                                               | 初めての方へ 。ご利用ガイド 。よくある質問 。お問い合わせ |
|                                                                                                    | 加盟店ログイン                                            |                                |
| メールアドレス: ma<br>パスワード:                                                                              | le®sample.jp<br><br><del>数本ゲイッと対効にする</del><br>ログイン | メールアドレスとパスワ<br>ードを入力してログイン     |
| ※パスワードを忘れた方は <u>こちら</u> かっパスワードの再発行を行ってください。<br>※メールアドレスを忘れた方は、お手数ですが <u>お問い合わせページ</u> からお問い合わせくださ | :                                                  | してください                         |

●初回のみ、本パスワード登録ページが表示されます。

MYページ

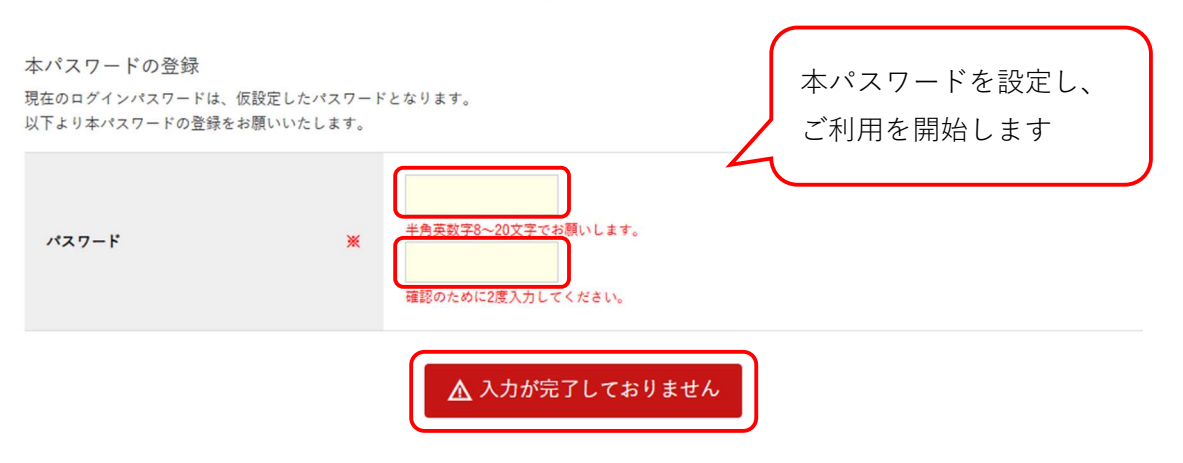

※メールアドレス、パスワードは MY ページより変更可能です。

2.登録内容の変更

登録内容の変更は MY ページよりご登録いただけます。

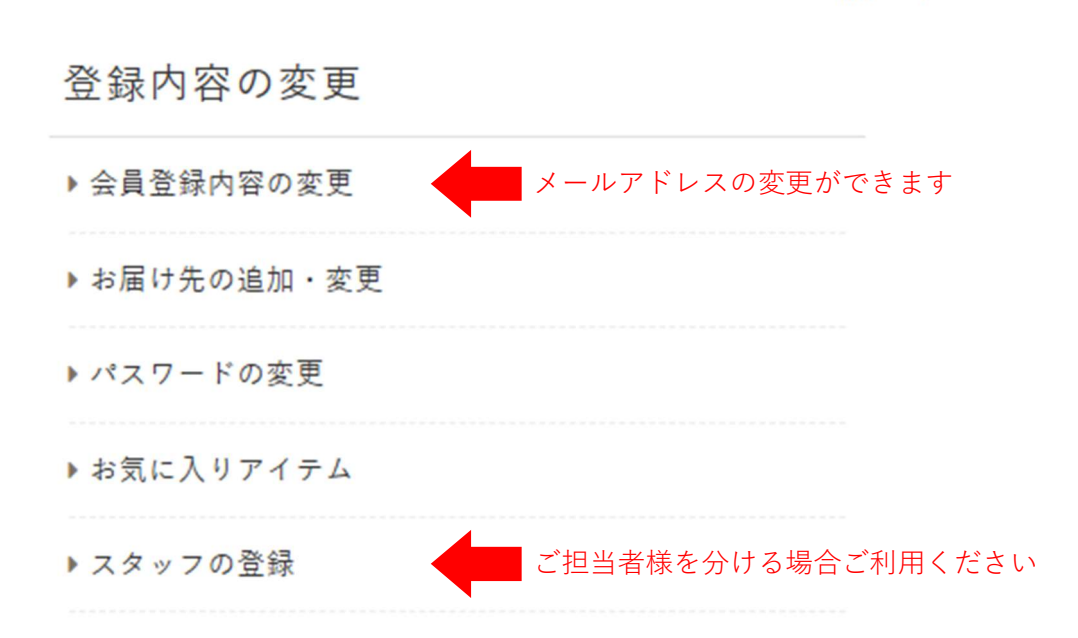

A

3.購入手続き

3-1.商品をカゴに追加

商品はカテゴリより選択又はキーワード検索を利用しカゴに追加します。

・カテゴリより追加

下記のいずれかをクリックして進みます。

| 商品カテゴリ 🗸 | 吸引車用パーツ(1093)  | > |
|----------|----------------|---|
|          | 高圧洗浄車用パーツ(922) | > |

商品カテゴリ

商品カテゴリ CATEGORY

吸引車パーツリスト 土砂や汚泥、液体などを吸引に用いる摩耗・劣化にも 各種パッキンや消耗パーツなど取り揃えております

| 1-1.軸受け(TM型)     | 12.4方弁(野入)   |
|------------------|--------------|
| 1-2.軸受け(新々A型)    | 13.衛生車パルブジョ  |
| 1-3.軸受け(B-3型)    | 14.ワンタッチ金具   |
| 1-4.軸受け(C-1型)    | 15-1.バルプ/パタフ |
| 1-5.軸受け(D-3型)    | バタフライパブル     |
| 1-6.軸受け(D-3型)対策品 | ダンパー弁        |
| 1-7.軸受け(新々B型)SM  | 15-2.パルプ/パタフ |
| 1-8.軸受け(新々B型)NS  | ボールパルプ(BC    |
| 2-1.ユニバーサルジョイント  | ボールパルブ(SU:   |
| 2-2.等速ボールジョイント   | 16.ゴムジョイント   |
|                  |              |

| 弁(野入)         | 29-1.ホース                   |
|---------------|----------------------------|
| 主車パルブジョイント    | 29-2.ホース                   |
| ンタッチ金具        | 30.パワーロックパンド/ジュビリパンド/SYパンド |
| ペルプ/パタフライパルプ  | 31.CHカップリング                |
| フライパブル(アルミ)   | 32.カムロックホース金具              |
| /パー弁          | 33.パロットホースニップル             |
| ペルプ/バタフライパルプ  | 34-1.中間ジョイント               |
| ルバルブ(BCネジコミ)  | 34-2.異径中間ジョイント             |
| ルバルブ(SUSネジコミ) | 34-3.半割中間ジョイント(ラインエース)     |
| ムジョイント        | 35.メスリング付差込ジョイント           |
|               |                            |

## カゴに追加する商品の注文数に数字を入れてカゴ更新をクリックします。

| 商品番号<br>【<br>1106105 | <sup>商品名・現俗・入政</sup><br>中間ジョイント(SD-A)【形式:<br><i>φ</i> 100】【仕様:鉄】 | 通常価格<br>22,000円<br>(HUL 24,200円) | 加盟店価格<br>22,000 円<br>(税込 24,200 円) | 在庫<br>入荷予定日<br>19 | 注文数 | 複数の商品をご注文の際<br>は、それぞれに数量を入 |
|----------------------|------------------------------------------------------------------|----------------------------------|------------------------------------|-------------------|-----|----------------------------|
| 1106106              | 中間ジョイント(SD-A)【形式:<br>φ125】【仕様:鉄】                                 | 38.700円<br>(根站 42.570円)          | 38,700円<br>(設込 42,570円)            | 8                 | 1   | 力してください                    |
| 1106107              | 中間ジョイント(SD-A)【形式:<br>φ150】【仕様:鉄】                                 | 51.800円<br>(원보 56,980円)          | 51,800 円<br>(授込 56.980 円)          | 6                 |     |                            |
| ※部品                  | はサンプル品です。                                                        | )                                | 20,000 円<br>(根込 22.000 円)          | 6                 |     |                            |
| 実際と                  | :異なる場合があり                                                        | ます。                              | 21,400 円                           | 13                |     | カゴ更新                       |

・キーワード検索より追加

検索ボックスにキーワードを入力して検索ボタンをクリックします。

すべて 
マ 中間ジョイント Q

#### カゴに追加する商品の注文数に数字を入れてカゴ更新をクリックします。

| 商品書号         | 商品名・規格・入数                        | 通常価格                    | 加盟店価格                     | 在庫<br>入荷予定日 | 注文数 | 特徴の立口をご注方の際                |
|--------------|----------------------------------|-------------------------|---------------------------|-------------|-----|----------------------------|
| 1106105      | 中間ジョイント(SD-A)【形式:<br>φ100】【仕様:鉄】 | 22,000円<br>(統法 24,200円) | 22,000 円<br>(根达 24.200 円) | 19          | 2   | 複数の商品をご注义の除<br>は、それぞれに数量を入 |
| 1106106      | 中間ジョイント(SD-A)【形式:<br>φ125】【仕様:鉄】 | 38.700円<br>(根址 42.570円) | 38,700円<br>(根込 42,570円)   | 8           |     | 力してください                    |
| 1106107      | 中間ジョイント(SD-A)【形式:<br>φ150】【仕様:鉄】 | 51.800円<br>(彼込 56.980円) | 51,800 円<br>(授込 56,980 円) | 6           |     |                            |
| 1106103      | 中間ジョイント(SD-A)【形式:<br>φ50】【仕様:鉄】  | 20.000円<br>(根站,22.000円) | 20,000 円<br>(根以 22.000 円) | 6           |     |                            |
| <b>&amp;</b> | 中間ジョイント(SD-A)【形式:                | 21,400円<br>(税均,23,540円) | 21,400 円                  | 13          |     | カゴ更新                       |

3-2.購入手続き

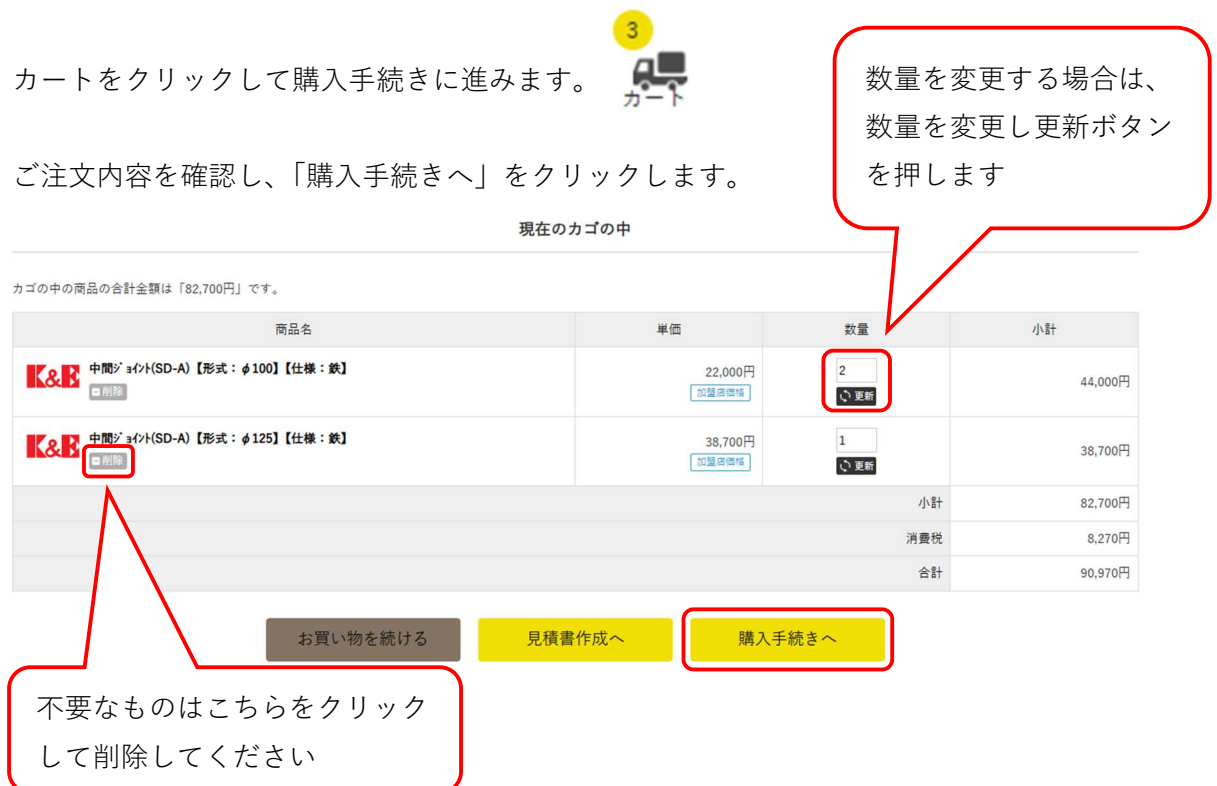

お届け先を指定します。

複数先ご登録の場合はこの画面で選択してください。

| お届け先を追加する | □ 今回のみ別のお届け先 | に送る                                                                                               |    | 選択したお | 届け先に送るをクリックして |
|-----------|--------------|---------------------------------------------------------------------------------------------------|----|-------|---------------|
|           |              | 絞り込む                                                                                              |    |       | 残りの項目0個       |
| け先登録がありま  | す。           |                                                                                                   |    |       |               |
| 択         | 住所種類         | お届け先                                                                                              | 変更 | 削除    |               |
|           | 会員登録住所       | 〒781-8130<br>高知県高知県高知市一宮4786番地34テクノベース 生産技術センター<br>兼約エンジニアリング株式会社 部品部<br>郡品 郡<br>TEL-088-820-2905 |    |       |               |

# 配送方法、希望お届け日を指定します。

| <mark>配送方法の指定</mark><br>配送方法をお選びください。 | ホースを含まない場合はこちらを                                                                                                |
|---------------------------------------|----------------------------------------------------------------------------------------------------|
| 選択                                    | 選択してくたさい。                                                                                                    |
| ۲                                     | 宅配便<br>(通常はこちらを選択ください)<br>※運送会社は重量、サイズを考慮し、弊社にて選定いたします。<br>※離島に関しましては、別途納頼、運賃算定いたします。                          |
| 0                                     | 宅配便(ホースメーカー直送合む)<br>(一部又は全品をホースメーカー直送にて配送いたします)<br>※運送会社は重量、サイズを考慮し、弊社にて選定いたします。<br>※離島に関しましては、別途納朗、運貨算定いたします。 |

#### お支払方法の指定

| お支払い方法をお選びください。                                       |                       |
|-------------------------------------------------------|-----------------------|
| 選択                                                    | お支払方法                 |
| ۲                                                     | 自社掛け払い                |
| <mark>お届け時間の指定</mark><br>ご希望の方は、お届け時間をお選びくだ<br>お届け日 : | さい。<br>温け時間:ご指定頂けません。 |
|                                                       | 戻る次へ                  |
| ※15 時までのご注                                            | 文に限り、当日発送を受付けいたします。   |

| 購入区分、ユーヤ   | <b>ゲー名を入力し、注文を確定します。</b> |                          |
|------------|--------------------------|--------------------------|
| 購入区分       | ※ 製品用 🗸                  | 製品用の場                    |
| 製造番号       | 1204024 ※製品用の場合入力し       | てください。 合、詳細確             |
| ユーザー名      |                          | <sup>載いたします。</sup> 認のため、 |
|            |                          | 製造番号の                    |
| その他お問い合わせ  | 1.4.24.2.1               | 入力をお願                    |
|            |                          | いします。                    |
|            |                          |                          |
|            |                          |                          |
| (3000文字まで) |                          |                          |
|            | 戻る注文を確定する                |                          |

ご注文完了です。

ご注文完了

#### K&E-Directの商品をご購入いただき、ありがとうございました。

ただいま、ご注文の確認メールをお送りさせていただきました。 メールが届かない場合はトラブルの可能性もありますので、 大変お手数ではございますが、メールかお電話にてお問い合わせくださいませ。 今後ともご愛顧賜りますようよろしくお願い申し上げます。

#### K&E-Direct

TEL:088-820-2905 (受付時間:8:30~17:30) E-mail:buhinshop@kanematsu-eng.jp

### 4.見積書作成

購入手続きと同様の操作で見積書の発行も可能です。

現在のカゴの中

| カゴの中の商品の合計金額は「82,700円」です。           |                  |            |         |
|-------------------------------------|------------------|------------|---------|
| 商品名                                 | 単価               | 数量         | 小青十     |
| 中間ジョイン+(SD-A)【形式:φ100】【仕様:鉄】<br>「前話 | 22,000円<br>加盟店価格 | 2<br>ぐ 更新  | 44,000円 |
| 中間ジョイント(SD-A)【形式:φ125】【仕様:鉄】<br>「前語 | 38,700円<br>加盟店価格 | 1<br>() 更新 | 38,700円 |
|                                     |                  | 小計         | 82,700円 |
|                                     |                  | 消費税        | 8,270円  |
|                                     |                  | 合計         | 90,970円 |
| お買い物を続ける                            | 作成へ購入            | 入手続きへ      |         |

5.お問い合わせ

WEB サイトや商品に関するお問い合わせは、お問い合わせ(入力ページ)より申し付けください。

メールにてご返信いたします。

▶ お問い合わせ

| お問い合わせ(入力ページ)                    |                                           |     |
|----------------------------------|-------------------------------------------|-----|
| 内容によっては回答をさしあげ<br>また、休業日は翌営業日以降の | るのにお時間をいただくこともございます。<br>対応となりますのでご了承ください。 |     |
|                                  | お聞い                                       | 合わせ |
|                                  |                                           |     |
| 会社名                              | 兼松エンジニアリング株式会社 部品部                        |     |

| 部署名                       |                                           |
|---------------------------|-------------------------------------------|
| お名前 3                     | er se se se se se se se se se se se se se |
| メールアドレス 3                 | buhin@kanematsu-eng.jp                    |
| お問い合わせ内容 3<br>(金角1000字以下) |                                           |

▲ 入力が完了しておりません